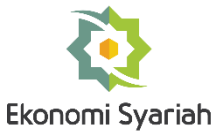

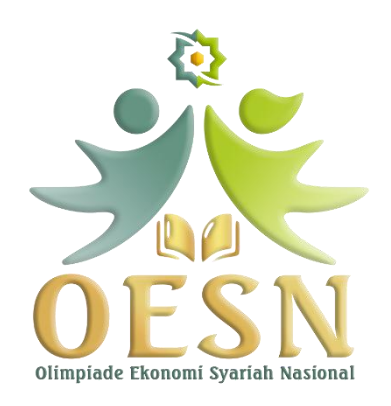

# FREQUENTLY ASKED QUESTIONS (FAQ) COMPUTER BASED TEST (CBT) OLIMPIADE EKONOMI SYARIAH NASIONAL (OESN) 2025

Versi 1.0

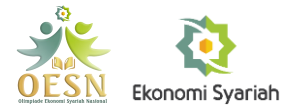

### LEMBAR RIWAYAT DOKUMEN

| No | Versi | Keterangan       | Waktu Penyerahan |
|----|-------|------------------|------------------|
| 1  | 1.0   | Inisiasi Dokumen | 16 Mei 2025      |
| 2  | -     | -                | -                |
| 3  | -     | -                | -                |

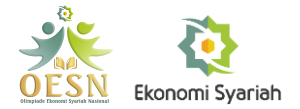

## **DAFTAR ISI**

| LEMBAR RIWAYAT DOKUMEN                                            | 1  |
|-------------------------------------------------------------------|----|
| Bagaimana Cara Login ke Aplikasi CBT?                             | 3  |
| Mengapa Kamera Saya Tidak Dapat Digunakan?                        | 6  |
| Bagaimana Cara Memastikan Jawaban Ujian Saya Telah Terkirim?      | 17 |
| Apa yang Perlu Saya Lakukan Setelah Mengerjakan Semua Soal Ujian? | 19 |
| Apa yang Perlu Saya Lakukan Ketika Mengalami Gangguan Internet?   | 20 |

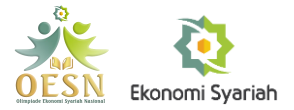

## Bagaimana Cara Login ke Aplikasi CBT?

Langkah 1 --- Buka situs cbt.oesn.co.id menggunakan aplikasi Google Chrome yang ada di laptop/komputer. Lalu klik 'Log in'

Catatan: Ujian hanya bisa diakses menggunakan laptop atau komputer, tidak dapat menggunakan smartphone ataupun tablet.

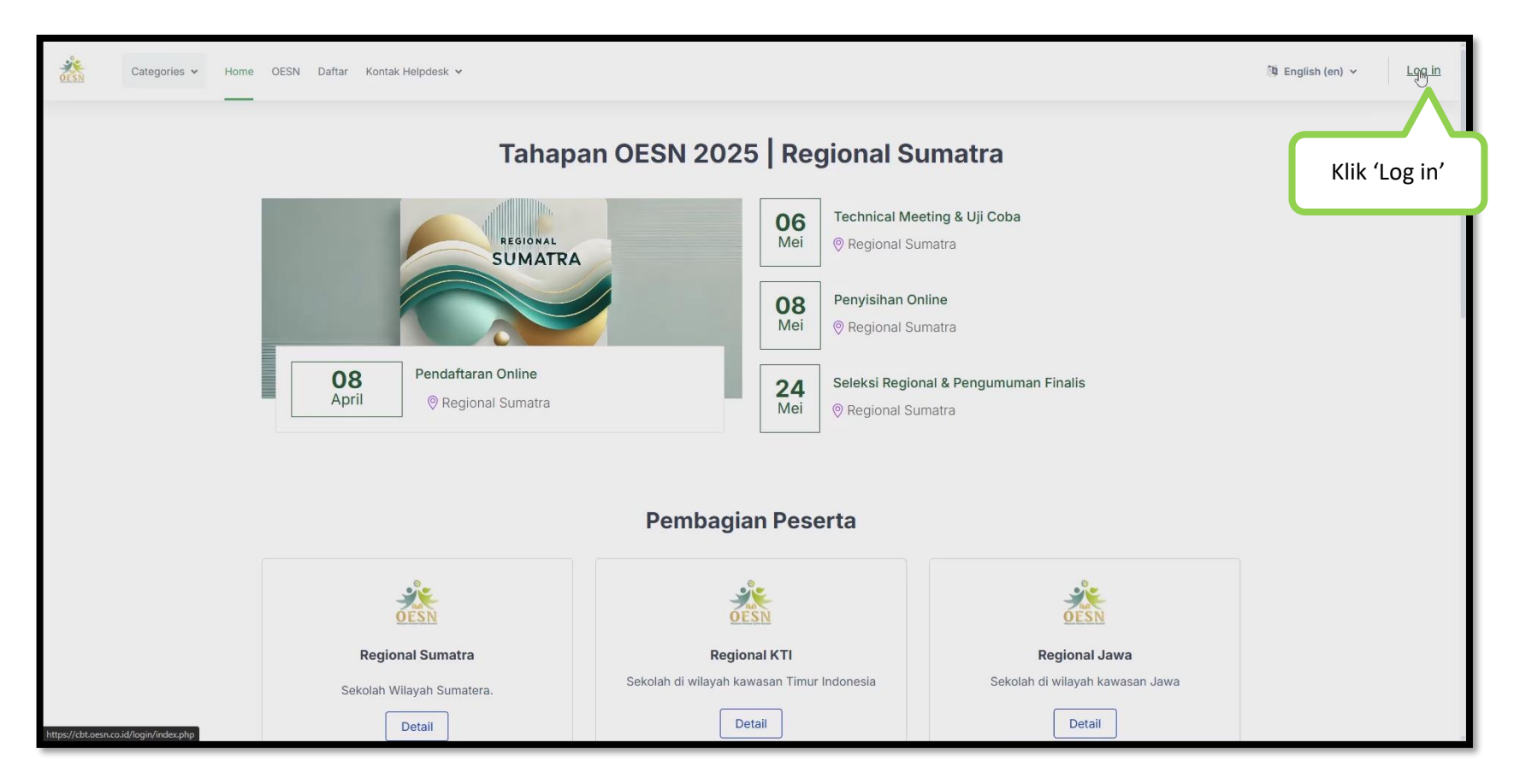

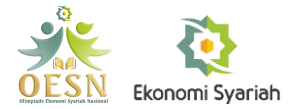

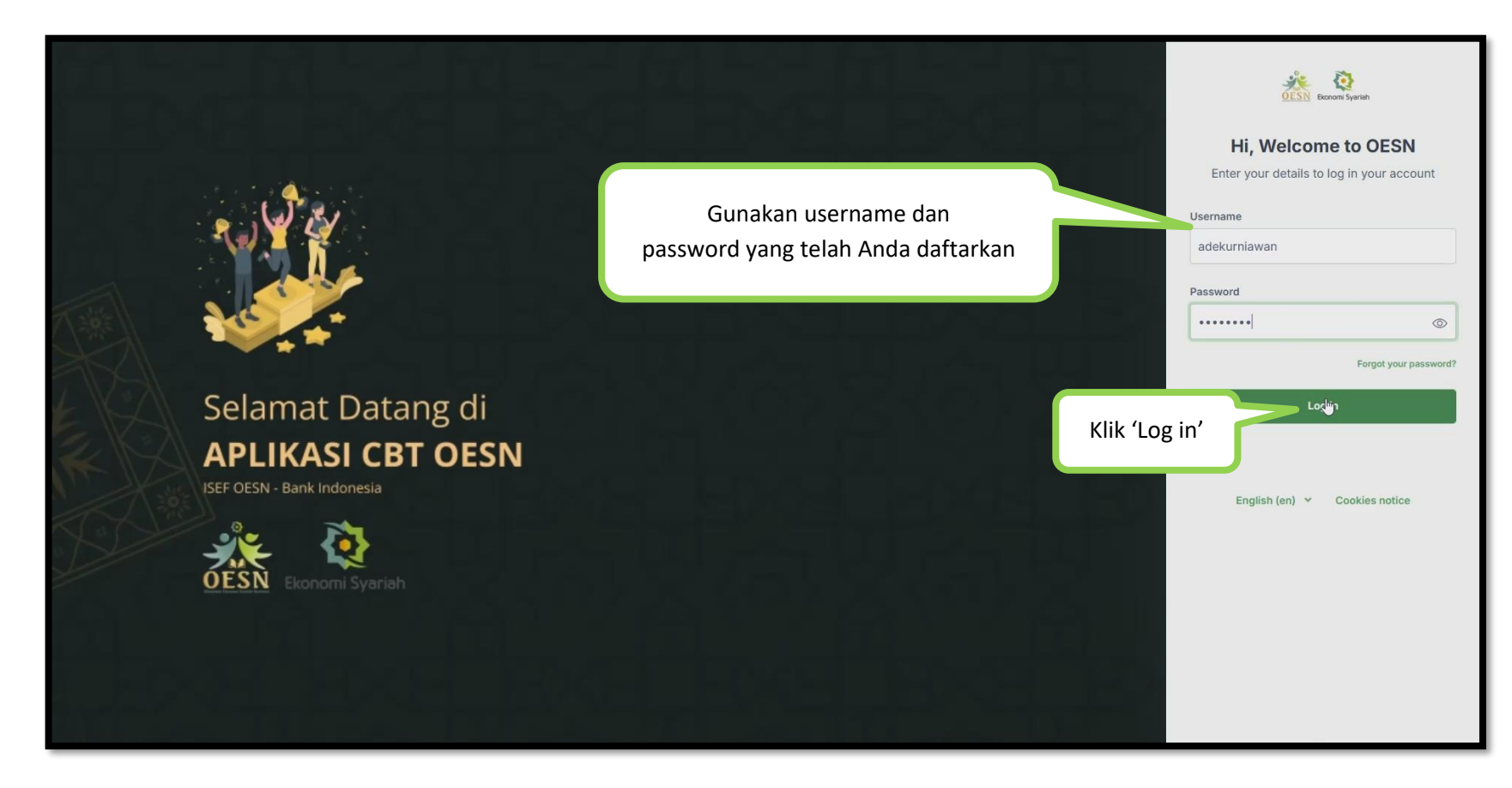

Langkah 2 --- Gunakan username dan password yang telah Anda daftarkan pada saat registrasi.

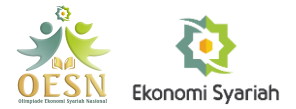

Langkah 3 --- Setelah berhasil masuk ke dalam halaman Dashboard, pastikan foto yang digunakan sama dengan foto yang diunggah pada saat pendaftaran. Jika foto sudah sesuai, scroll ke bawah, lalu klik course simulasi ataupun ujian yang ingin dikerjakan.

Catatan: Foto yang digunakan harus menampilkan wajah secara jelas, dan disarankan menggunakan pas foto setengah badan.

| Categories - Home | Dashboard My courses OESN Daftar Kontak Helpdesk 🗸                                                                                                    |              | Recent • Q                 |
|-------------------|----------------------------------------------------------------------------------------------------|--------------|----------------------------|
|                   | Course overview All in progress Future Past Starred Removed from view Sort by course name  C Search  Search  S | See all r    | Pastikan foto telah sesuai |
|                   | Tentang OESN Tautan                                                                                                    | Media Sosial |                            |

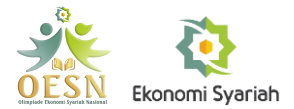

## Mengapa Kamera Saya Tidak Dapat Digunakan?

Kendala: Kamera saya tidak dapat digunakan seperti pada gambar berikut:

| Start attempt                                                                                                    | Start attempt                                                                                                    | ×         | Start attempt X                                                                                                    |
|----------------------------------------------------------------------------------------------------|----------------------------------------------------------------------------------------------------|-----------|----------------------------------------------------------------------------------------------------|
| This exam requires screenshare and webcam access.<br>(Please share screen & allow webcam access).                                                                                                    | This exam requires screenshare and webcam access.<br>(Please share screen & allow webcam access).                                                                                                    |           | This exam requires screenshare and webcam access.<br>(Please share screen & allow webcam access).                                                                                                    |
| Test your Internet Speed         Camera Use       :         Internet Speed       :         Share Screen       :         Display Surface       :         Eace Validated       :                                       | Camera Use :<br>Internet Speed : 1.78 Mbps<br>Share Screen :<br>Display Surface :<br>Face Validated : False (0%)                                                                                                |           | Camera Use : Integrated Camera (13d3:56ff)<br>Internet Speed : 1.78 Mbps<br>Share Screen :                                                                                                    |
| Time limit                                                                                                    | Validate Face Recognition                                                                                                    |           | Display Surface :<br>Face Validated :<br>Validate Face Recognition                                                                                                    |
| Your attempt will have a time limit of 5 mins. When you<br>start, the timer will begin to count down and cannot<br>be paused. You must finish your attempt before it<br>expires. Are you sure you wish to start now? | Your attempt will have a time limit of 5 mins. When<br>start, the timer will begin to count down and canno<br>be paused. You must finish your attempt before it<br>expires. Are you sure you wish to start now? | you<br>ot | Time limit<br>Your attempt will have a time limit of 5 mins. When you<br>start, the timer will begin to count down and cannot<br>be paused. You must finish your attempt before it<br>expires. Are you sure you wish to start now? |
| Start Quiz Back to course                                                                                                    | Start Quiz Back to cour                                                                                                    | se        | Start Quiz Back to course                                                                                                    |

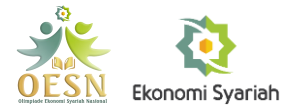

Langkah 1 --- Pastikan tidak ada aplikasi selain browser yang digunakan untuk ujian. Aplikasi yang sedang berjalan dapat dilihat pada bagian taskbar dan hidden icons seperti pada gambar berikut:

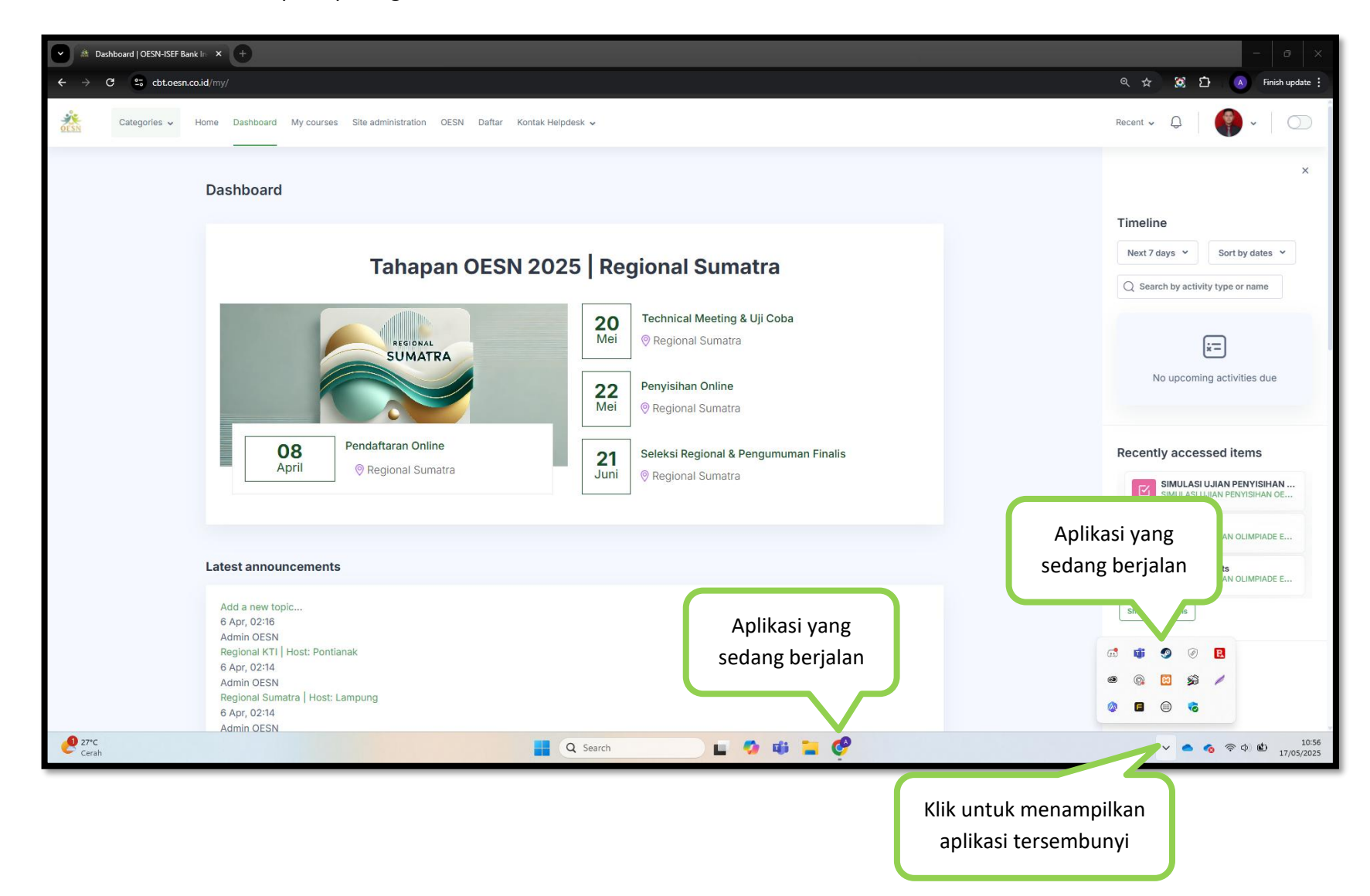

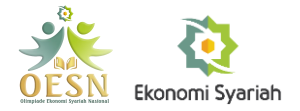

| Langkah 2 Reload/muat ulang halaman dengan menekan tombol | C |
|-----------------------------------------------------------|---|
| 0 0 0                                                     | _ |

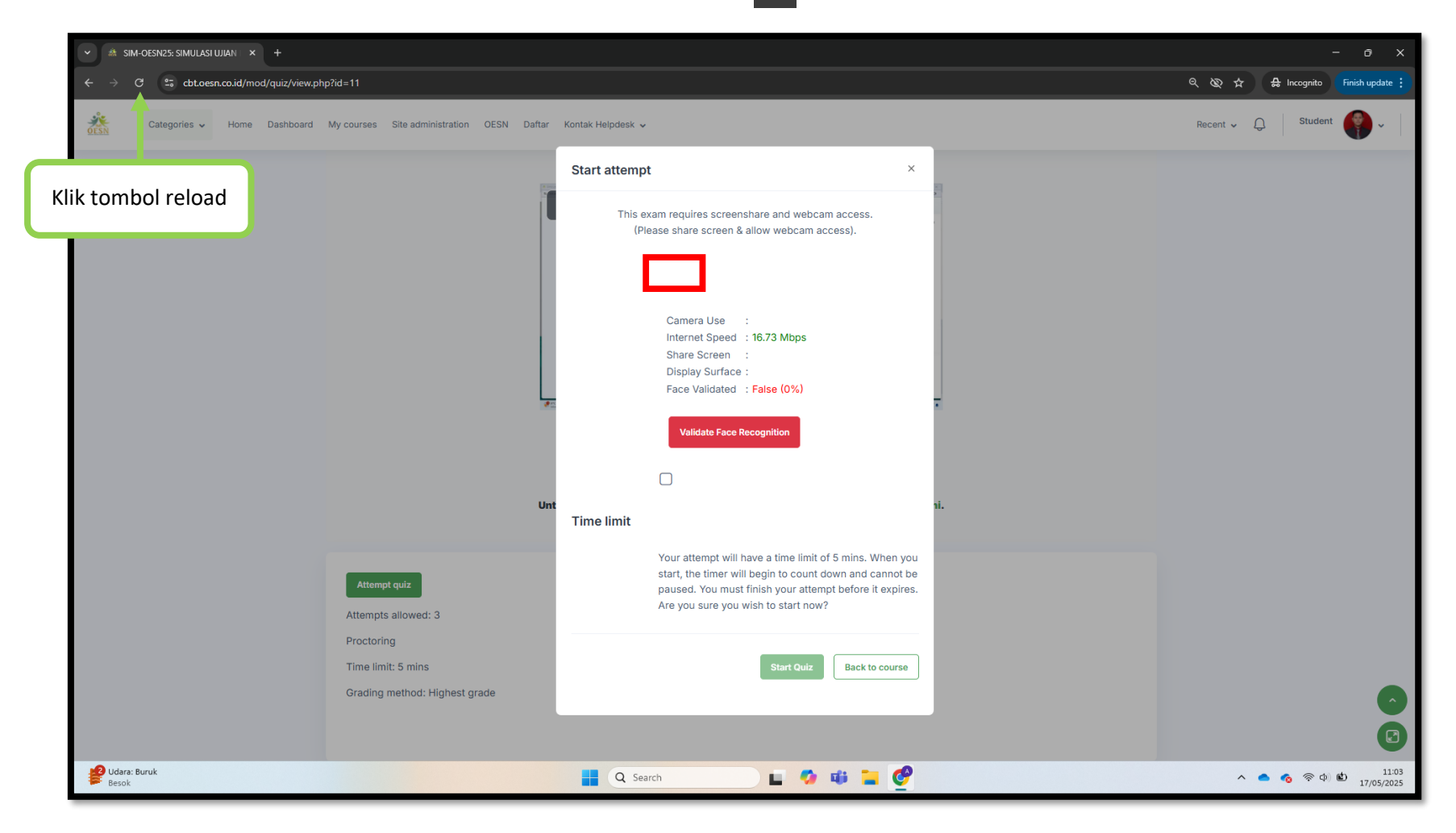

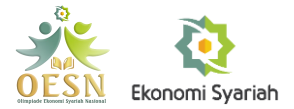

**Langkah 3** --- Klik tombol 'Allow while visiting the site' pada menu pop up yang muncul. Kemudian anda bisa mencoba melakukan validasi wajah kembali dengan cara klik tombol 'Attempt quiz'.

| - O X                                                                                   |                                                                                                    |                                        |  |  |  |  |
|-----------------------------------------------------------------------------------------|----------------------------------------------------------------------------------------------------|----------------------------------------|--|--|--|--|
| ← → C 😄 cbt.oesn.co.id/mod/quiz/view.php                                                | id=11                                                                                                    | 옥 🕸 ☆ 🔒 Incognito 🛛 Finish update 🚦    |  |  |  |  |
| C: <b>cbt.oesn.co.id</b> wants to                                                       | X Site administration OESN Daftar Kontak Helpdesk 🗸                                                                                                    | Recent • Q Student                     |  |  |  |  |
| Allow while visiting the site<br>Allow t s time<br>Klik 'Allow whi<br>visiting the site | le<br>er                                                                                                    |                                        |  |  |  |  |
|                                                                                         | Untuk download dokumen panduan CBT, silakan klik di sini.<br>Untuk download dokumen Frequently Asked Questions (FAQ), silakan klik di sini.             |                                        |  |  |  |  |
|                                                                                         | Attempt quize       Klik 'Attempt quiz'         Attempts allowed: 3         Proctoring         Time limit: 5 mins         Grading method: Highest grade |                                        |  |  |  |  |
|                                                                                         |                                                                                                    |                                        |  |  |  |  |
| 09 17 menit tertunda<br>11 / Jalan Soekar                                               | 🚆 Q Search 🗾 🧭 📫 🐂 🔮                                                                                                    | ヘ ● <b>◎</b> 奈 中 🖄 11:07<br>17/05/2025 |  |  |  |  |

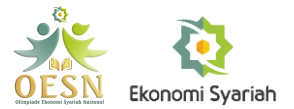

Langkah 4 --- Jika tidak ada menu pop up yang muncul, klik simbol 🔯 atau 📼 yang ada pada bagian kiri atas layar.

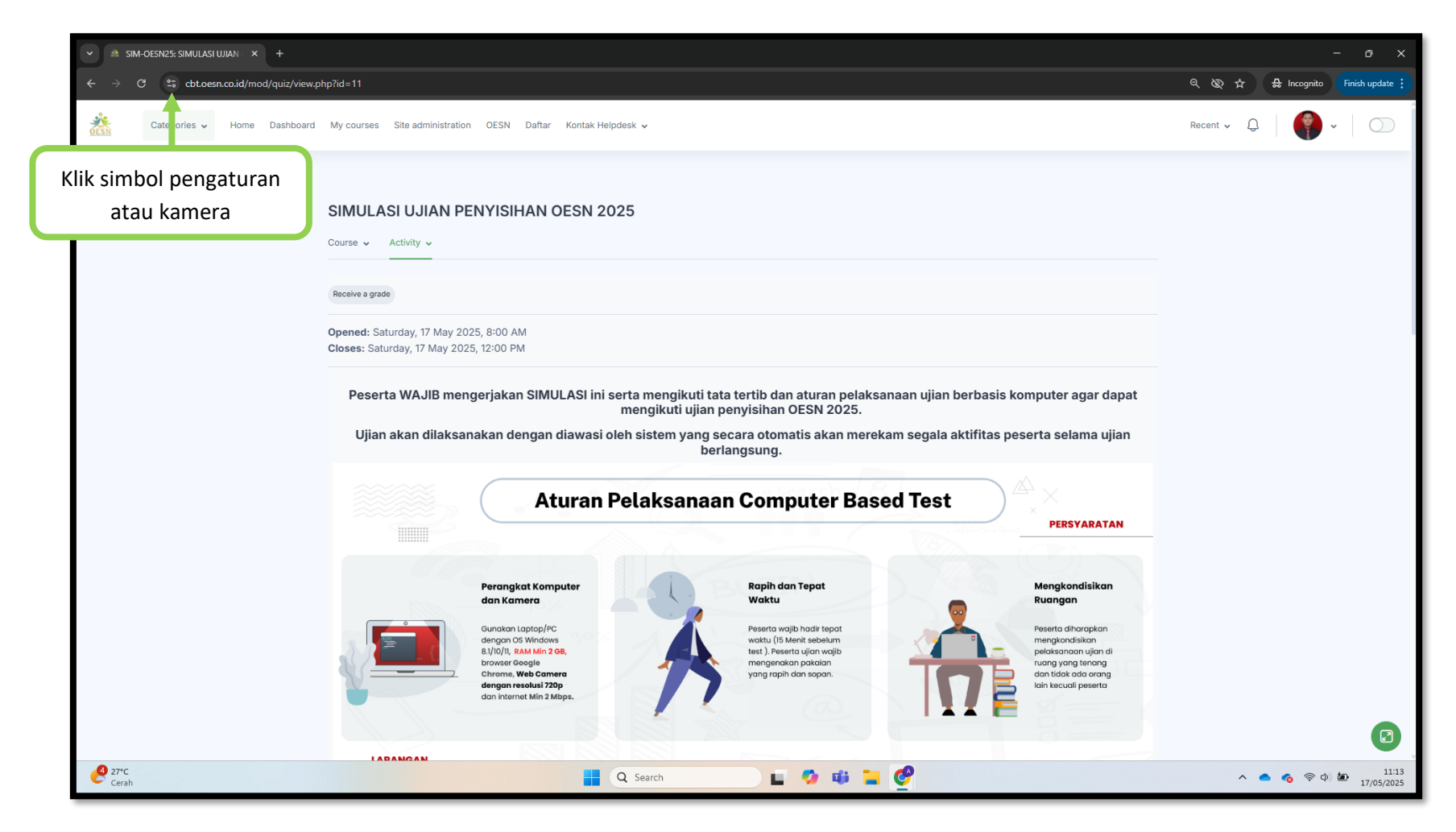

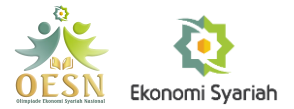

Langkah 5 --- Aktifkan tombol switch pada bagian kamera, reload/refresh kembali halaman. Kemudian coba kembali proses validasi wajah.

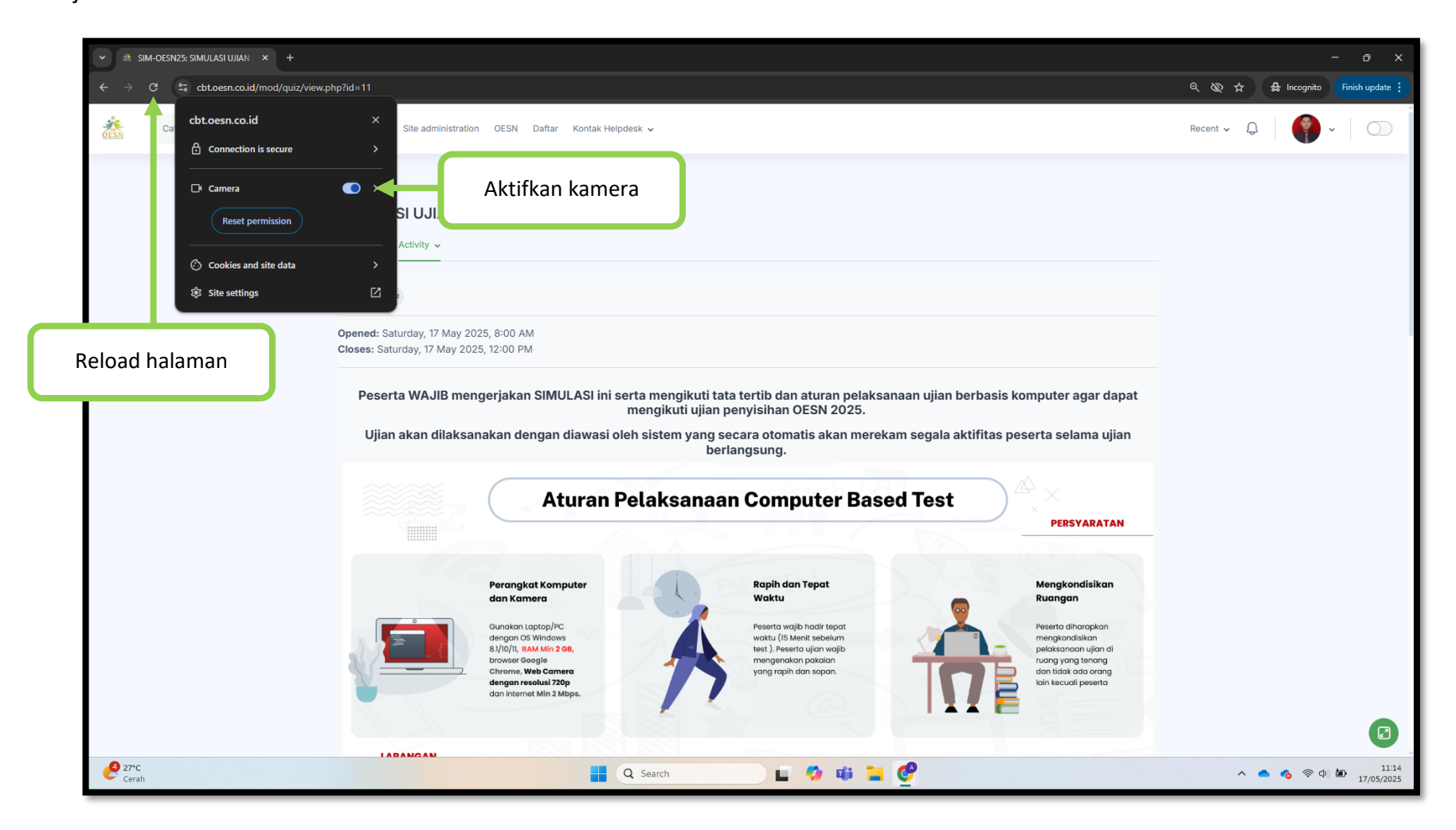

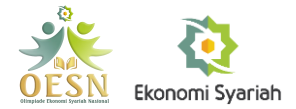

| × sim-oesn25: simulasi ujian   × +                                              |                                                                                                    | - ō ×                                |
|---------------------------------------------------------------------------------|----------------------------------------------------------------------------------------------------|--------------------------------------|
| $\leftarrow$ $\rightarrow$ C $\stackrel{\circ}{:}$ cbt.oesn.co.id/mod/quiz/view | php?id=11                                                                                                    | ର୍ 🐼 🛧 🔒 Incognito 🛛 Finish update 🔅 |
| cbt.oesn.co.id                                                                  | × Site administration OESN Daftar Kontak Helpdesk ↓                                                                                                    | Recent • Q   🜍 •   🔿                 |
| <ul> <li>Cookies and site data</li> <li>Site settings</li> </ul>                | ><br>SI UJIAN PENYISIHAN OESN 2025                                                                                                    |                                      |
|                                                                                 | Course  Activity  Course  Activity  Course  Activity  Course a grade Copened: Saturday, 17 May 2025, 8:00 AM Closes: Saturday, 17 May 2025, 12:00 PM Peserta WAJIB mengerjakan SIMULASI ini serta mengikuti tata tertib dan aturan pelaksanaan ujian berbasis komputer agar dapat |                                      |
|                                                                                 | Ujian akan dilaksanakan dengan diawasi oleh sistem yang secara otomatis akan merekam segala aktifitas peserta selama ujian berlangsung.           Aturan Pelaksanaan Computer Based Test                                                                                          |                                      |
|                                                                                 | Parangkat Komputer         din Kamera         Windawi Laport         Sundawi Laport         Mangan OS Windows         J/I/D/II, RAM Mira 298         Chemere, Web Camero         Chemere, Web Camero         Chemere Min 2 Mapse.                                                 |                                      |
| 29°C<br>Sebagian cerah                                                          | LADANGAN                                                                                                    | Λ ● 6 ≈ Φ ₩ 11:24<br>17/05/2025      |

Langkah 6 --- Jika menu kamera tidak muncul seperti gambar di bawah ini, klik 'Site settings'

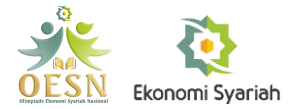

| A SIM-OESN25: SIMULASI UJAN ×      Settings ×      ×     | Tutup tab                                                                           |                                     | ł                                   | - ō ×                          |
|----------------------------------------------------------|-------------------------------------------------------------------------------------|-------------------------------------|-------------------------------------|--------------------------------|
| Settings                                                 | Q. Search settings                                                                  |                                     |                                     |                                |
| G You and Google                                         | ← cbt.oesn.co.id                                                                    |                                     |                                     |                                |
| Privacy and security                                     | Usage<br>69.1 KB · 1 cookie                                                         | Delete data                         |                                     |                                |
| Appearance     Search engine                             | Permissions                                                                         | Reset permissions                   |                                     |                                |
| Default browser  (J) On startup                          | Camera                                                                              | Ask (default)                       | Pilih 'Allow' pada<br>bagian kamera |                                |
| $\tilde{X}_{A}$ Languages                                | <ul> <li>Microphone</li> <li>(+) Motion sensors</li> </ul>                          | Ask (default)                       |                                     |                                |
| Downloads     T Accessibility                            |                                                                                     | Ask (default)                       |                                     |                                |
| کي System<br>() Reset settings                           | images                                                                              | Allow (default)                     |                                     |                                |
| <ul> <li>Extensions [2]</li> <li>About Chrome</li> </ul> | Pop-ups and redirects Intrusive ads Block if site shows intrusive or misleading ads | Block (default)                     |                                     |                                |
|                                                          | 5 Background sync                                                                   | Allow (default)                     |                                     |                                |
|                                                          | <ul> <li>Sound</li> <li>Automatic downloads</li> </ul>                              | Automatic (default)   Ask (default) |                                     |                                |
|                                                          | MIDI device control & reprogram                                                     | Ask (default)                       |                                     |                                |
| 🚱 UV tinggi<br>Sekarang                                  | ψ USB devices<br>Q Search                                                           | Ask (default)                       |                                     | ▲ 🍖 종 Φ) 🆢 11:32<br>17/05/2025 |

Langkah 7 --- Pilih 'Allow' pada bagian kamera, lalu tutup kembali tab setting.

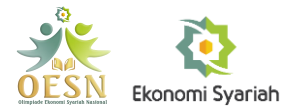

Langkah 8 --- Reload/muat ulang halaman dengan menekan tombol *C*, Kemudian anda bisa mencoba melakukan validasi wajah kembali dengan cara klik tombol 'Kerjakan kuis sekarang'.

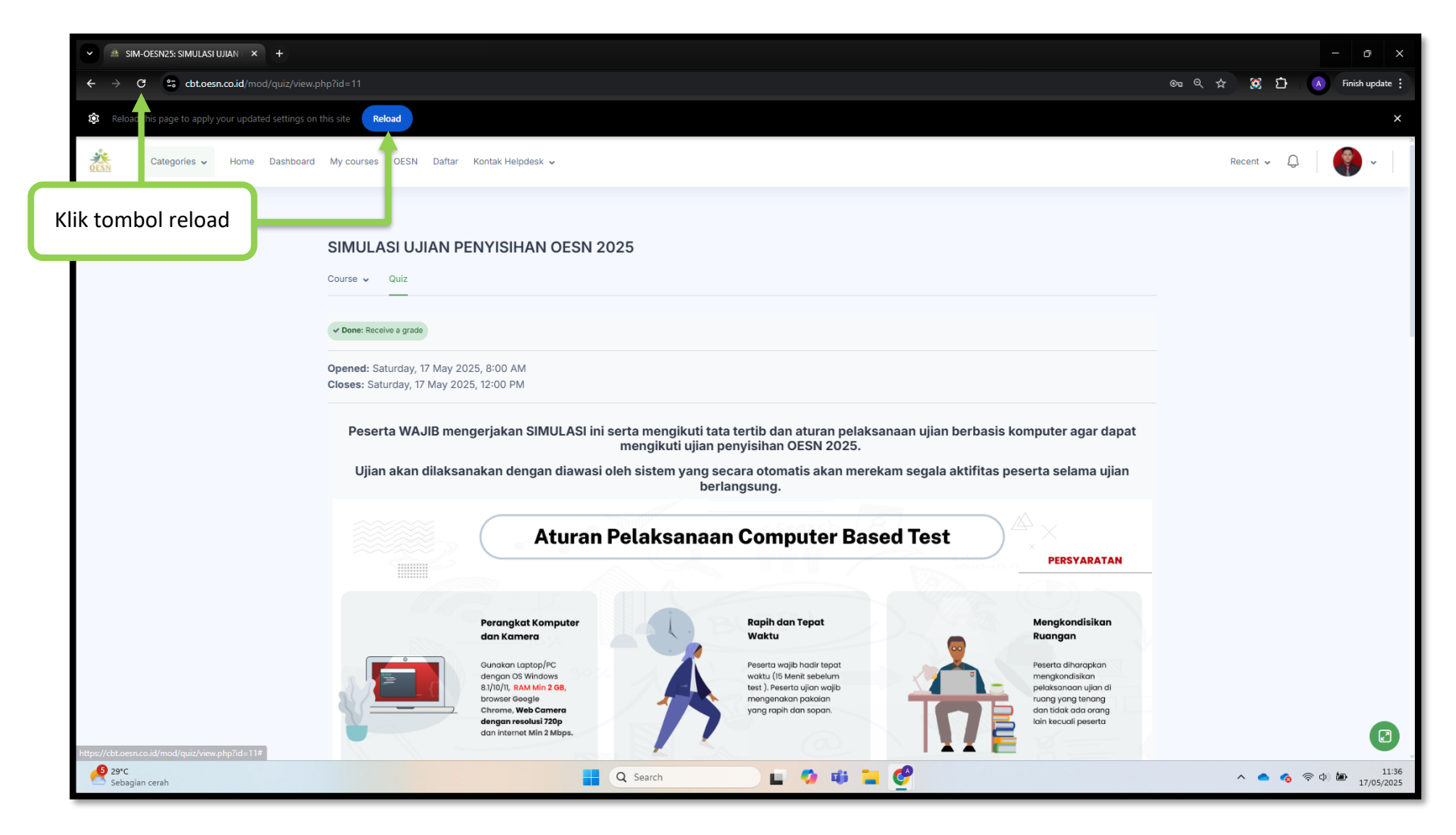

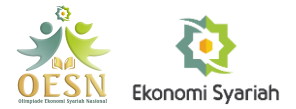

| ← → C                                                                                                |                                                                                                    | 🗞 ☆ 🖨 Incognito Finish update 🗄 |  |  |  |  |
|----------------------------------------------------------------------------------------------------|----------------------------------------------------------------------------------------------------|---------------------------------|--|--|--|--|
| Categories - Home Dashboard My courses OESN Daftar K                                                 | Start attempt                                                                                                    | × Recent ~ Q                    |  |  |  |  |
| Tampilan gambar yar<br>diambil oleh kamera<br>Atempts atowes, to<br>Proctoring<br>Time limit: 5 mins | This exam requires screenshare and webcam access.<br>(Please share screen & allow webcam access).                                                                                                    | ni.                             |  |  |  |  |
| Grading method: Highest grade                                                                        | Share Screen :<br>Display Surface :<br>Face Validated :<br>Validate Face Recognition                                                                                                    | Media Sosial                    |  |  |  |  |
| OF<br>CESN Ekonomi Syariah<br>da<br>be                                                               | Time limit<br>Your attempt will have a time limit of 5 mins. When<br>a start, the timer will begin to count down and cannot<br>paused. You must finish your attempt before it expi<br>Are you sure you wish to start now? | you<br>t be<br>res.             |  |  |  |  |
| evec<br>Kabut                                                                                        | 📕 Q Search 🖬 🧔 🥩                                                                                                    | ▲ G ▲ A ♥ ● 10:36<br>29/04/2025 |  |  |  |  |

Langkah 9 --- Hasilnya, akan muncul gambar yang diambil oleh kamera seperti pada gambar berikut:

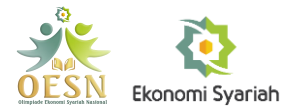

Langkah 9 --- Jika komputer/laptop Anda memilki switch kamera, biasanya terdapat pada tombol keyboard atau penutup kamera fisik, maka anda juga harus memastikan switch tersebut dalam keadaan aktif dengan cara berikut:

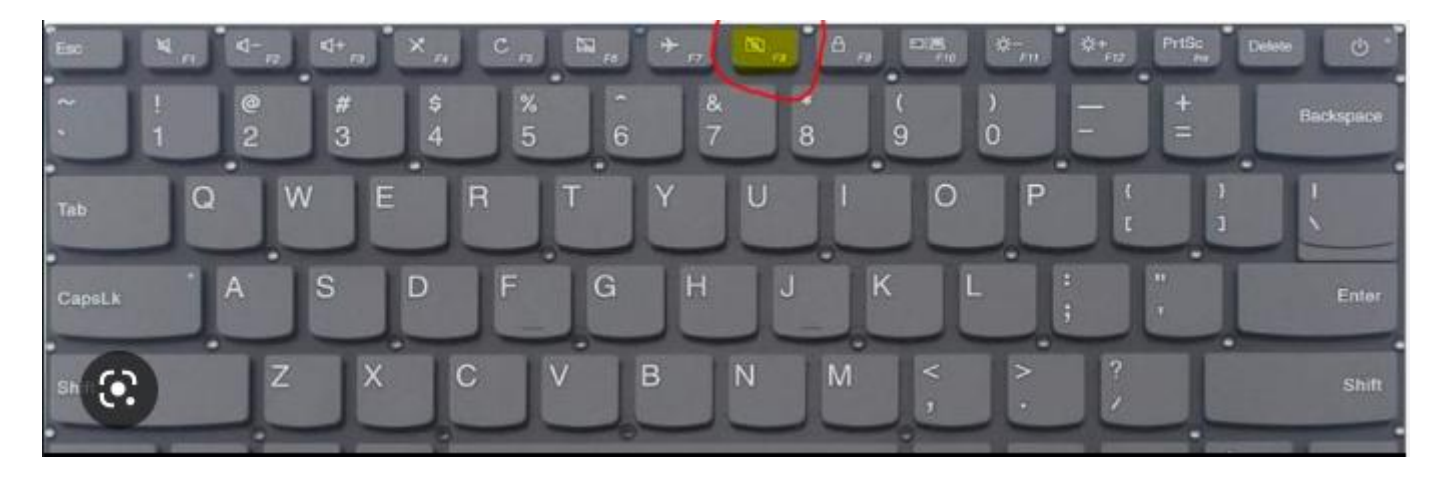

Atau

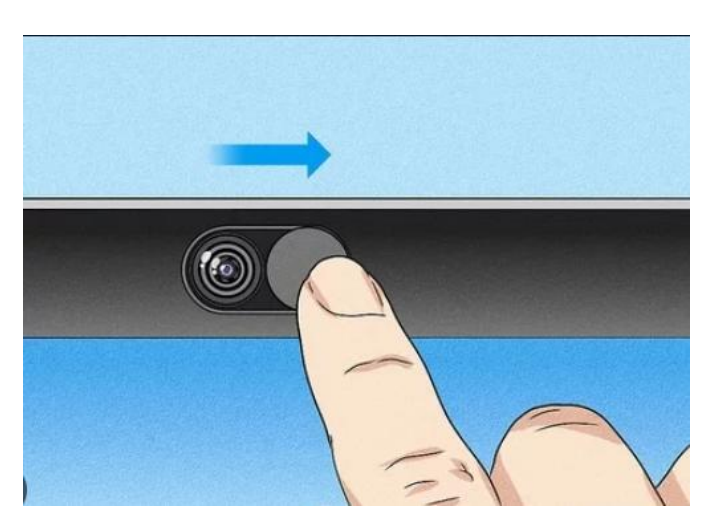

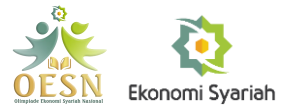

## Bagaimana Cara Memastikan Jawaban Ujian Saya Telah Terkirim?

Kita dapat memastikan bahwa jawaban ujian kita telah terkirim/tersimpan dengan cara berikut:

Langkah 1 --- Setelah selesai mengerjakan ujian, klik 'Back to course'. Jika muncul pop up peringatan, klik 'Leave'.

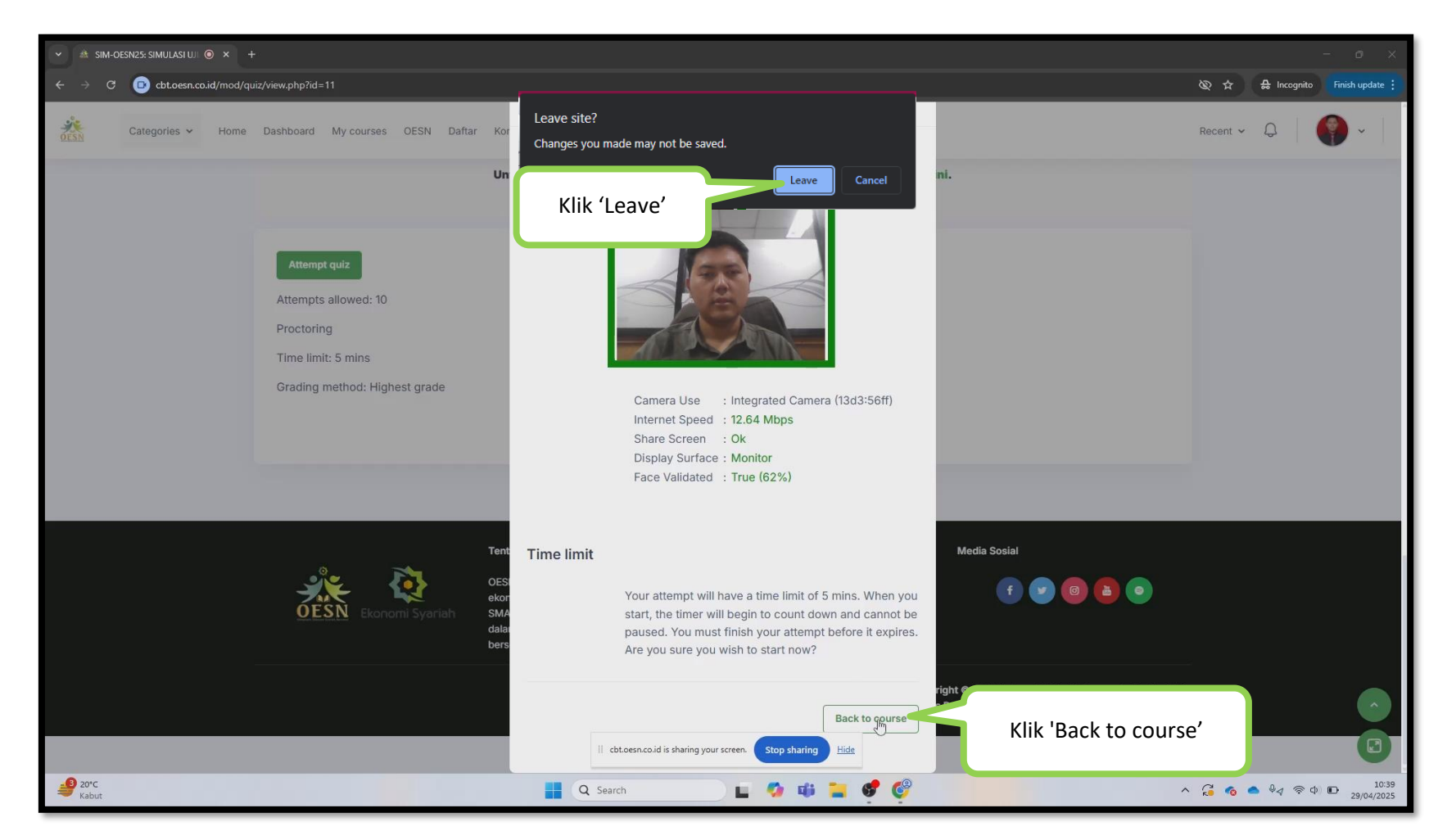

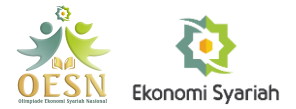

Langkah 2 --- Setelah kembali ke halaman awal ujian, akan muncul riwayat pengerjaan ujian. Ujian yang telah berhasil diselesaikan akan memiliki status 'Finished' seperti pada gambar berikut:

| Pause +                                                                                       |                                                                                  |                                                           |                |        | - 0                         | ×                |
|-----------------------------------------------------------------------------------------------|----------------------------------------------------------------------------------|-----------------------------------------------------------|----------------|--------|-----------------------------|------------------|
| ← → C                                                                                         |                                                                                  |                                                           |                |        | 🕲 🕁 🔒 Incognito 🖬 Finish uj | odate 🚦          |
| Categories - Home Dashboard My cours                                                          | es OESN Daftar Kontak Helpdesk 🗸                                                 |                                                           |                |        | Recent • Q                  |                  |
| Untuk kuis simulasi, pesert<br>dapat mengerjakan ulang                                        | Untuk download dokumen panduan CB<br>Untuk download dokumen Frequently Asked Que | IT, silakan klik di sini.<br>stions (FAQ), silakan klik d | i sini.        |        |                             |                  |
| Re-attempt quiz<br>Attempts allowed:<br>Proctoring<br>Time limit: 5 mins<br>Grading method: F | 10<br>fighest grade                                                              | 6                                                         |                |        |                             |                  |
| Summary of                                                                                    | r your previous attempts                                                         |                                                           |                |        |                             |                  |
| Attempt                                                                                       | State                                                                            | Marks / 5.00                                              | Grade / 100.00 | Review |                             |                  |
| 1                                                                                             | Finished<br>Submitted Tuesday, 29 April 2025, 10:39 AM                           | 0.00                                                      | 0.00           | Review |                             |                  |
| Kuis telah selesai dikerjakan                                                                 | Highest grade: 0.00 / 100.00.                                                    |                                                           |                |        |                             |                  |
|                                                                                               |                                                                                  |                                                           |                |        |                             |                  |
|                                                                                               |                                                                                  |                                                           |                |        |                             |                  |
| arc<br>Kabut                                                                                  | Q Search                                                                         | 🌶 📫 🐂 🦿 🔮                                                 |                |        | ∧ G 💿 ♣४ ङ Ф 🗈 29/          | 10:40<br>04/2025 |

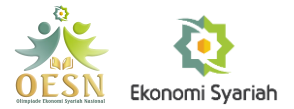

## Apa yang Perlu Saya Lakukan Setelah Mengerjakan Semua Soal Ujian?

Setelah Anda menyelesaikan semua soal ujian, Anda dapat melakukan logout dari situs CBT dan menunggu hasil ujian yang akan diumumkan melalui email dan/atau media sosial. Untuk melakukan logout, Anda dapat melakukannya dengan cara berikut:

Langkah 1 --- Klik menu 'Account' yang ada pada bagian kanan atas halaman.

| ✓ ▲ SIM-OESN25: SIMULASI UJI ● × + |                                                                                                    |                                                                                                    | - 0 ×                         |
|------------------------------------|----------------------------------------------------------------------------------------------------|----------------------------------------------------------------------------------------------------|-------------------------------|
| ← → C                              |                                                                                                    | Q 🕁                                                                                                    | 🔅 🖸 🔺 Finish update 🗄         |
| Categories - Home Dashboard        | My courses OESN Daftar Kontak Helpdesk 🗸                                                                                                    | Klik foto                                                                                                    |                               |
|                                    |                                                                                                    |                                                                                                    | Profile                       |
|                                    | SIMULASI UJIAN PENYISIHAN OESN 2025                                                                                                    |                                                                                                    | 🖉 Grades                      |
|                                    | Course 🗸 🛛 Quiz                                                                                                    |                                                                                                    | Calendar                      |
|                                    |                                                                                                    |                                                                                                    | Private files                 |
|                                    | V Done: Receive a grade                                                                                                    |                                                                                                    | Reports                       |
|                                    | Opened: Saturday, 17 May 2025, 8:00 AM<br>Closes: Saturday, 17 May 2025, 12:00 PM                                                                                                    |                                                                                                    | Preferences                   |
|                                    |                                                                                                    |                                                                                                    | []차 Language 🕨                |
|                                    | Peserta WAJIB mengerjakan SIMULASI ini serta mengikuti tata tertib dan aturan pelaksanaan uj<br>mengikuti ujian penyisihan OESN 2025. Klik                                                                                                    | 'Log out'                                                                                                    | ► Log out                     |
|                                    | Ujian akan dilaksanakan dengan diawasi oleh sistem yang secara otomatis akan merekam seg<br>berlangsung.<br>Aturan Pelaksanaan Computer Based Test                                                                                                    | PERSYARATAN                                                                                                    |                               |
|                                    | Perangkat Komputer<br>dan Kamera         Application         Application         Appl | Mengkondisikan<br>Ruangan<br>Peserto diharapkan<br>mengjandisikan<br>pelaksenaan ujen di<br>nuang yang tenang<br>dan talak keda arang<br>lain kecuali peserta |                               |
| J Pada sore bari                   | LABANGAN                                                                                                    |                                                                                                    | ▲ ● ● ● ● 11:43<br>17/05/2025 |

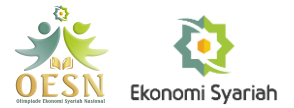

## Apa yang Perlu Saya Lakukan Ketika Mengalami Gangguan Internet?

Kendala: Perangkat yang saya gunakan mengalami gangguan jaringan internet sehingga gagal memuat soal. Seperti gambar di bawah ini:

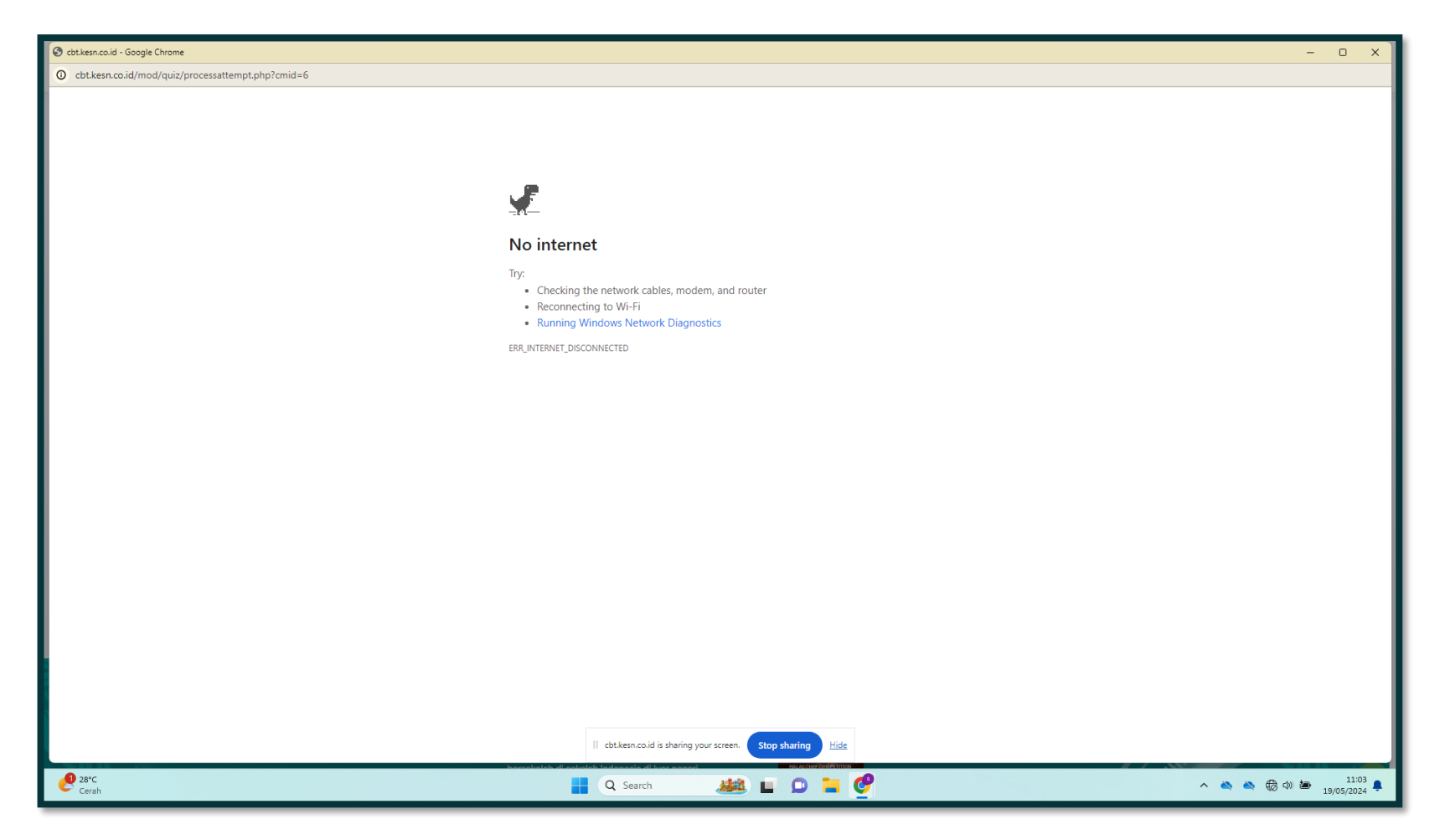

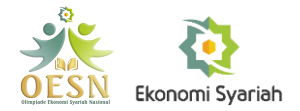

Langkah 1 --- Jika Anda mengalami gangguan internet dan gagal memuat soal seperti pada gambar di bawah, maka Anda perlu memastikan bahwa perangkat yang digunakan telah memiliki akses internet kembali. Setelah itu tekan tombol CTRL+R (untuk Macbook tekan CMD+R) pada keyboard.

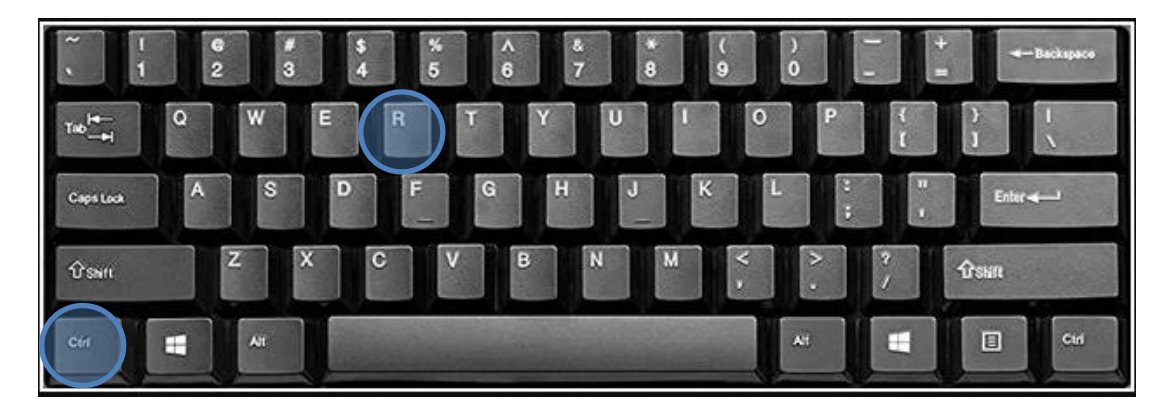

Untuk Windows

#### Untuk MacOs/MacBook

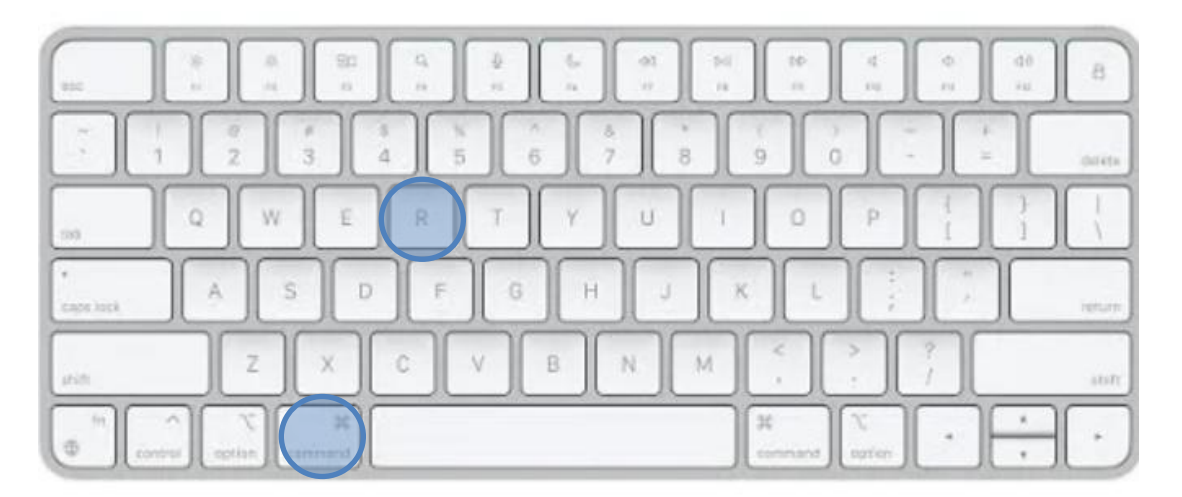

![](_page_22_Picture_0.jpeg)

![](_page_22_Figure_1.jpeg)

![](_page_22_Picture_2.jpeg)

![](_page_23_Picture_0.jpeg)

Untuk pertanyaan lebih lanjut, silakan kirim chat WhatsApp ke nomor <u>+6285220890588</u>, atau scan QR Code di bawah ini:

![](_page_23_Picture_2.jpeg)